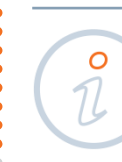

## DELETING AN ACCOUNT FROM THE LIST OF VISIBLE ACCOUNTS AT ING BUSINESSONLINE

### STEP 1

Select the option **Applications** in the top menu (above the orange-coloured strip), and then select the **New Application** button in the menu at the right side of the screen:

#### STEP 2

Assign to specific users the authority to see the account. To do this, select the application **Defining/modifying User's rights**.

# Applications

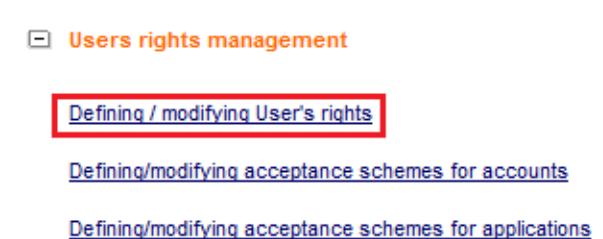

### STEP 3

Select the option **Modifying User's rights**. Select the user whose authorities you want to change from the list, and then click on the text **Add selected user**.

### Defining / modifying User's rights

| Company                 |                                                                  |                   |
|-------------------------|------------------------------------------------------------------|-------------------|
| Address                 |                                                                  |                   |
| Modification type:      | Modifying User's rights                                          |                   |
|                         | Adding rights to accounts without changing current rights of Use | ers               |
| Modify rights of a User |                                                                  | Add selected User |
| PESEL no.               |                                                                  |                   |

## STEP 4

When the current authorities of the user have been uploaded, deselect the fields corresponding to accounts which are to be invisible.

Complete the operation by clicking the **Approve** button at the bottom of the screen, and then the **Sign/Send** button at the next screen.

If you have any questions or doubts, we invite you to contact **ING Business Centre** at the number **32 357 00 24** or **801 242 242** or send an e-mail to the address **bc@ingbank.pl**. The Hotline is open Monday to Friday, from **8:00 a.m. to 6:00 p.m**.

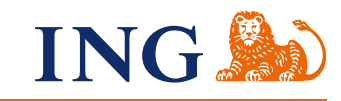